When attempting to register for an iKnow Digital Library Card, some users have been encountering an error massage indicating that they are outside the Harris County Public Library service area. If you have encountered this message and believe that you have received it in error, please locate the browser you are using in the Contents section below and try the steps listed to ensure that your geolocation data is accessible and verifiable by Harris County Public Library.

#### Contents

| For Firefox on the Desktop           | 1 |
|--------------------------------------|---|
| For Chrome on the Desktop            | 2 |
| For Internet Explorer on the Desktop | 4 |
| For Safari on the iPhone or iPad     | 5 |
| For Android devices                  | 6 |

#### For Firefox on the Desktop

- 1. Go to the iKnow Digital Library Card page at: <a href="http://www.hcpl.net/iknow">http://www.hcpl.net/iknow</a>
- 2. Click on "Tools" >> "Page Info." Press the F11 key if you don't see the Tools menu.

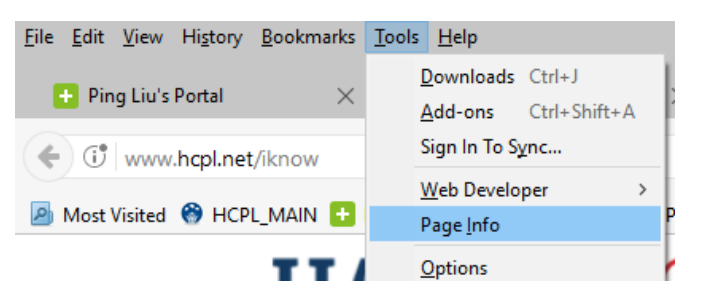

3. Click on "Permissions" >> "Access Your Location." Click on the "Allow" radio button.

| Page Info - http://www.hcpl.met/iknow –  |         | × |
|------------------------------------------|---------|---|
| 💿 🖬 💽 📧 🔒                                |         |   |
| General Media Feeds Permissions Security |         |   |
| Permissions for: http://www.hcpl.net     |         |   |
| Activate Plugins                         |         | ^ |
| Adobe Flash — Vulnerable plugin!         | ⊖ Block |   |
| Access Your Location                     |         |   |
| Use Default O Always Ask   Allow         | ⊖ Block |   |
| Install Add-ons                          |         |   |
|                                          |         |   |

- 4. Close the "Page Info" pop up. Click on the link that says: "iKnow Digital Access Card Registration Form."
- 5. Click on "Allow Location Access"

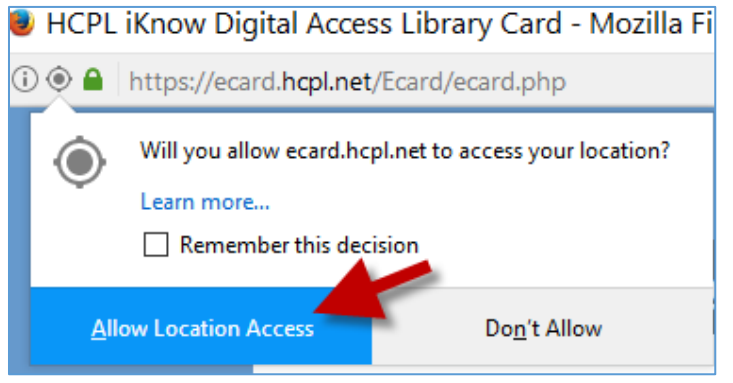

## For Chrome on the Desktop

1. Click on the icon with three dots on the right and then click on "Settings."

| 🛞 HCPL_M                            | 1AIN 🗙 🛧 i             | Know Digital Lib | rary Care 🗙      |                                   |               |         | ~                 |
|-------------------------------------|------------------------|------------------|------------------|-----------------------------------|---------------|---------|-------------------|
| $\leftarrow \rightarrow \mathbf{G}$ | (i) www.hcpl.net/iknow | v                |                  |                                   |               |         | 쇼 :               |
| Apps 🛞                              | HCPL_MAIN 🛨 Ping Liu's | Portal 🐞 Logi    | n. MicroStrategy | New tab                           |               |         | Ctrl+T            |
|                                     | HAR                    | RISC             | COUN             | New window<br>New incogni         | '<br>to windo | w Ctrl+ | Ctrl+N<br>Shift+N |
|                                     | PUBL<br>your pat       | ICLI<br>hway to  | BRA              | History<br>Downloads<br>Bookmarks |               |         | Ctrl+J            |
| Home                                | Services & Programs    | Locations        | Books & Me       | Zoom                              | - 1           | 00% +   | 50                |
|                                     |                        |                  | My Acco          | Print<br>Cast                     |               |         | Ctrl+P            |
|                                     | Classic Catalog        | Home             |                  | Find<br>More tools                |               |         | Ctrl+F<br>▶       |
| Co                                  | onnect with HCPL       | iKnov            | w Digita         | Edit                              | Cut           | Сору    | Paste             |
| f                                   | ' t. 📰 👂 🐽             | HCPL             | Digital A        | Settings                          |               |         |                   |
| Ген Ули                             | · · · ·                | The HCDI il      | Cnow Digital Acc | нер                               |               |         | P                 |

2. Click on the link that says: **"Advanced settings"** at the bottom of the page. Then click on the "Content Settings" button under the "Privacy" heading. In the pop up window, scroll down to the "Location" tab. Check mark the first or second radio button as shown below.

| Privacy                                                             |
|---------------------------------------------------------------------|
| Content settings Clear browsing data                                |
| Google Chrome may use web services to improve your browsi           |
| Content settings                                                    |
| Manage exceptions                                                   |
| Location                                                            |
| <ul> <li>Allow all sites to track your physical location</li> </ul> |
| Ask when a site tries to track your physical location (recommended) |
| Do not allow any site to track your physical location               |
| Manage exceptions                                                   |

- 3. Click "Done" when finished. Go to the iKnow Digital Library Card page at: http://www.hcpl.net/iknow
- 4. Click on the link that says: "iKnow Digital Access Card Registration Form."
- 5. Click the "Allow" button.

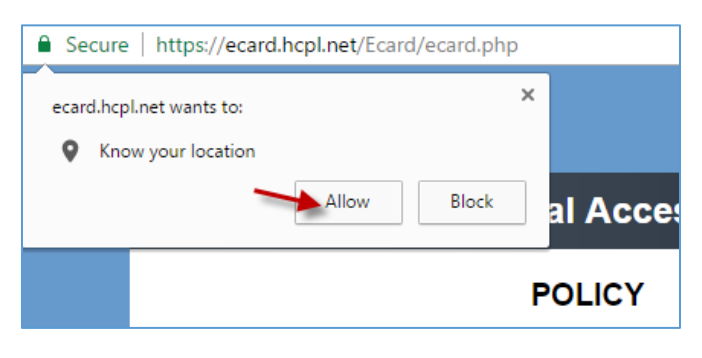

### For Internet Explorer on the Desktop

1. Click on the button for "Tools" on the upper right corner of the browser or press Alt +X. Click on "Internet Options."

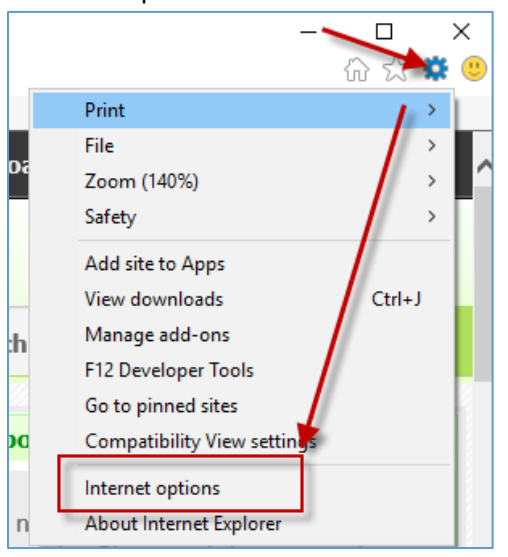

2. Under the Privacy tab, uncheck "Never allow websites to request your physical location"

| Internet Options                                       | ? ×             |
|--------------------------------------------------------|-----------------|
| General Security Privacy Content Connections Pro       | ograms Advanced |
| Settings                                               |                 |
| Sites                                                  | Advanced        |
| Location                                               |                 |
| Never allow websites to request your physical location | Clear Sites     |
| Pop-up Blocker                                         |                 |
| ✓ Turn on Pop-up Blocker                               | Settings        |
| InPrivate                                              |                 |
| Disable toolbars and extensions when InPrivate Brows   | sing starts     |

- 6. Click "OK." Go to the iKnow Digital Library Card Page at: <u>http://www.hcpl.net/iknow</u>
- 7. Click on the link that says: "iKnow Digital Access Card Registration Form."
- 8. Click "Allow once" at the bottom of the Policy page.

| ecard.hcpl.net wants to track your physical location. | Allow once | Options for this site 🔻 | × |
|-------------------------------------------------------|------------|-------------------------|---|
|                                                       |            |                         | - |

# For Safari on the iPhone or iPad

1. Go to your device "Settings" and navigate to "Privacy" >> "Location Services" as shown below.

| ●●○○○ AT& | ≌⊺ ङ 9:45ै AM<br>Settings | <b>1 \$</b> 25% ∎⊃ | ••••• AT8  | त रु 9ः45 AM<br>ngs <b>Privacy</b> | <b>1</b> ≹ 25% ∎) <sup>™</sup> |
|-----------|---------------------------|--------------------|------------|------------------------------------|--------------------------------|
| $\otimes$ | General                   | >                  |            |                                    |                                |
| AA        | Display & Brightness      | >                  | 🥣 ι        | ocation Services                   | On >                           |
|           | Wallpaper                 | >                  | 1          | Contacts                           | >                              |
| ◄»))      | Sounds                    | >                  | <b></b>    | Calendars                          | >                              |
|           | Siri                      | >                  | i F        | Reminders                          | >                              |
|           | Touch ID & Passcode       | >                  | 🌸 F        | Photos                             | >                              |
|           | Battery                   | >                  | <b>*</b> E | 3luetooth Sharing                  | >                              |
|           | Privacy                   | >                  | <b>!</b>   | vlicrophone                        | >                              |
|           |                           |                    |            |                                    |                                |

Scroll down and find the Safari app. Make the change to allow location access
 ••••• AT&T LTE
 12:06 PM
 24% •••

| <pre>     Privacy Location </pre> |          | Services        |  |  |
|-----------------------------------|----------|-----------------|--|--|
| 💋 Safari                          | Websites | ◀ While Using > |  |  |

3. Open Safari the app and go to the iKnow Digital Library Card page at:

http://www.hcpl.net/iknow

- 4. Click on the link that says: "iKnow Digital Access Card Registration Form."
- 5. When the popup appears asking permission to use your current location, Click "OK."

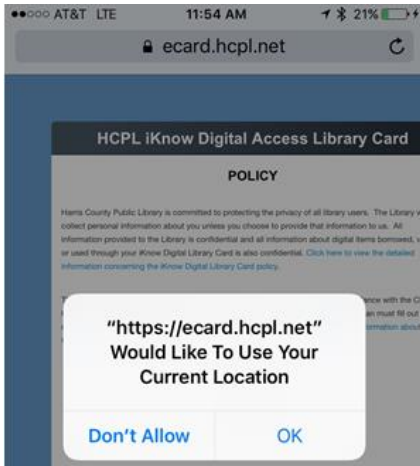

#### For Android devices

- **1.** Go to your device "Settings" and navigate to "Privacy" >> "Location" as shown below.
- 2. Make sure that "Location" is turned "On."

| -                        | Location                                                                                                  |
|--------------------------|----------------------------------------------------------------------------------------------------|
| 回 Wallpaper              | On                                                                                                    |
| 6 Home screen            | App permissions<br>Control which apps have permission to access and<br>modify information on your device. |
| Lock screen and security | Privato modo                                                                                              |
| Privacy                  | Off                                                                                                    |
|                          | Report diagnostic info                                                                                    |

- 3. Open a browser on your Android device and go to the iKnow Digital Library Card page at: <a href="http://www.hcpl.net/iknow">http://www.hcpl.net/iknow</a>
- 4. Click on the link that says: "iKnow Digital Access Card Registration Form."
- 5. Click "Allow" at the bottom of the Policy page to allow HCPL to verify your location.

| ecard.hcpl.net wants to use your device's location. |       | ×     |
|-----------------------------------------------------|-------|-------|
|                                                     | BLOCK | ALLOW |